# WEB予約の場合 MRSO利用マニュアル

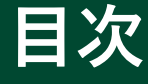

| 初回登録   | - • (<br>` | • • | •  | •        | • | • | • | • | • | • | • | • | • | • | • | • | • P 1 |
|--------|------------|-----|----|----------|---|---|---|---|---|---|---|---|---|---|---|---|-------|
| ログイン   | • •        | • • | •  | •        | • | • | • | • | • | • | • | • | • | • | • | • | • P 6 |
| MRSOでの | の健         | 診日  | 申え | <u>入</u> | • | • | • | • | • | • | • | • | • | • | • | • | · P 9 |
| 変更手続   | き          | • • | •  | ٠        | • | • | • | • | • | • | • | • | ٠ | • | • | • | • P17 |
| キャンセ   | ル를         | 戶続  | き  | •        | • | • | • | • | • | • | ٠ | • | • | • | • | • | · P20 |

## お問合せ先

(株)イーウェル 健康サポートセンター

 ・30 - 17:30

 (株業日)日曜・祝日・12/29~1/4

※上記番号がご利用いただけない場合は(TEL:050-3850-5750)をご利用ください。 ※個人情報保護の観点から、健康診断を受診されるご本人様以外からのお問合せは受付しておりません。

※本誌記載のナビダイヤルは一般回線に着信し、着信地までの通話料はお客様のご負担となります。

#### 初めてご利用の方は初回登録が必要です。 マイナ保険証をお手元にご用意ください。 健康保険証情報は、マイナポータルサイトから確認できます。

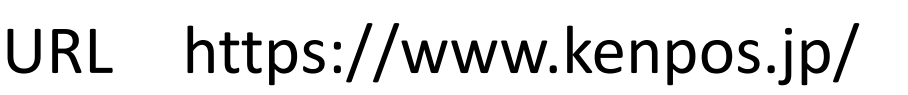

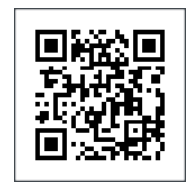

※5月19日午前10時よりご利用可能です。

【初回登録前にご確認ください】 ドメイン指定受信の設定をされている場合は「@kenpos.jp」と「@kenkobox.jp」からの メールが受信できるよう事前に設定をお願いします。

### はじめてご利用の方

※すでに初回登録がお済みの方は、初回登録の際に設定した ログインID・パスワードでログインしてください。 (P6へ)

#### 

| Dとバスワードが事前に通知されてい<br>ハ。 | いる方                  | -                                    |
|-------------------------|----------------------|--------------------------------------|
| , ì <sub>o</sub>        |                      |                                      |
|                         |                      |                                      |
| 56またはxxx@xxxx.comなど     |                      | 1                                    |
| 次へ                      | >                    |                                      |
| ログインIDをお忘れの方 >          |                      | 2                                    |
|                         |                      | A                                    |
|                         | _                    |                                      |
|                         | 次へ<br>ログインIDをお忘れの方 > | 次へ <b>〉</b><br>ログインIDをお忘れの方 <b>〉</b> |

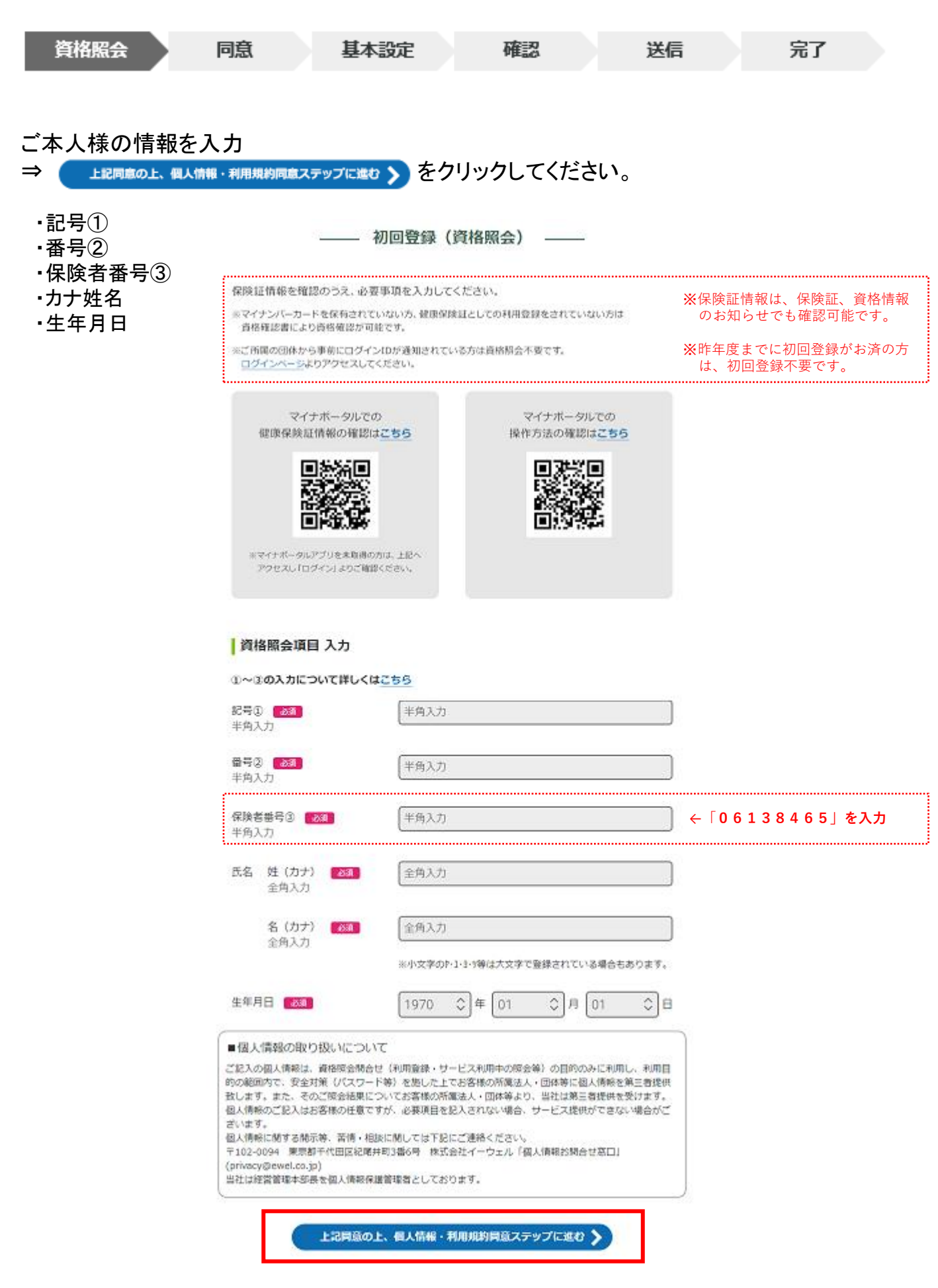

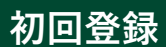

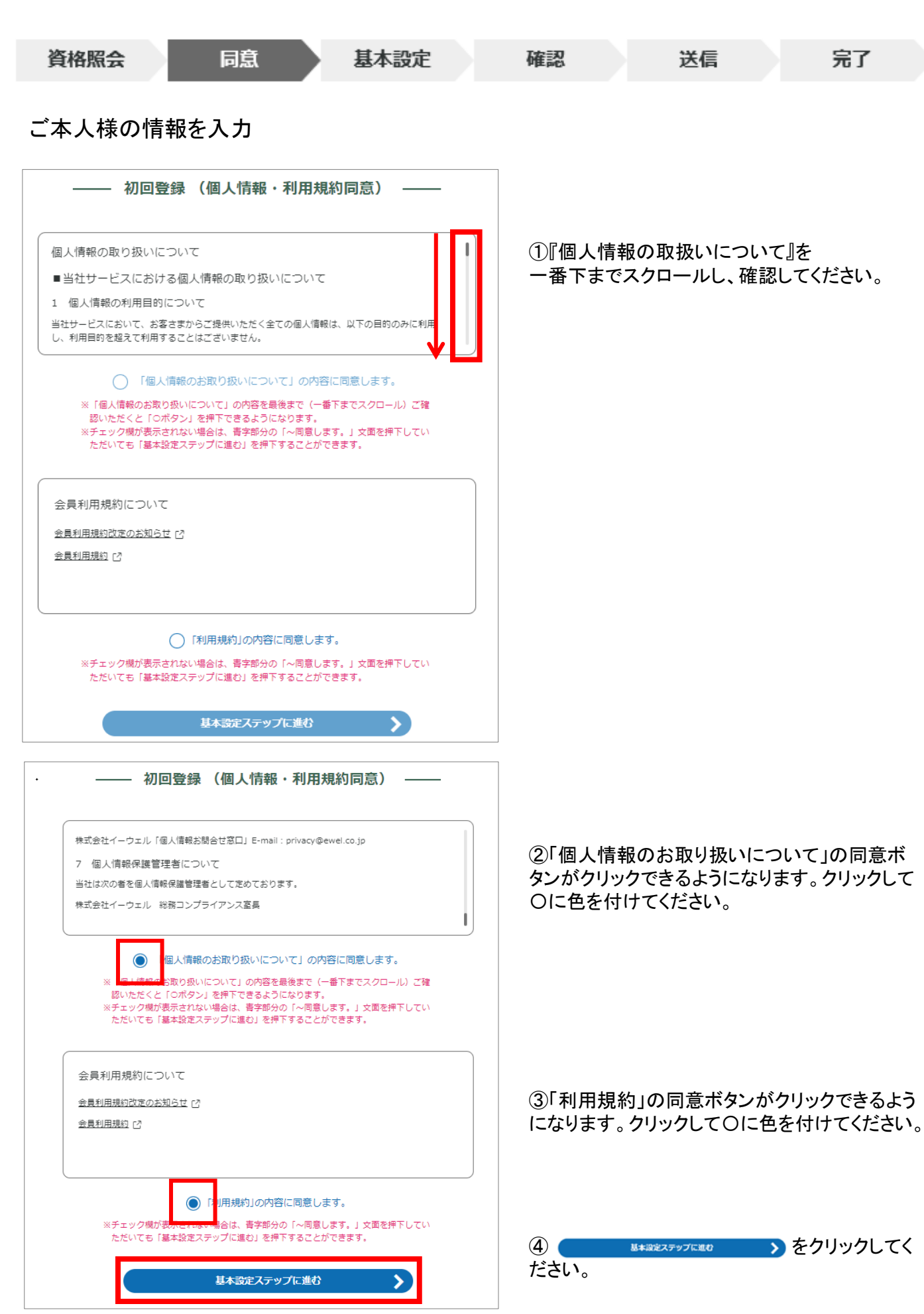

※画面はイメージです。実際のものとは若干異なる場合がございます。

#### 初回登録

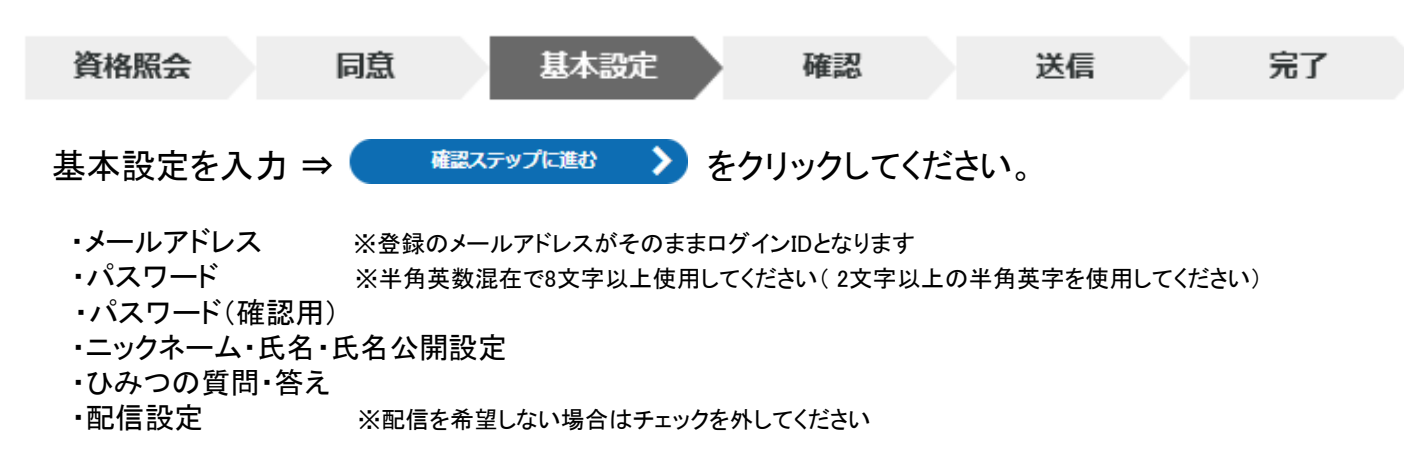

初回登録(基本設定)

【注意】

ご利用可能です。

メールアドレスは、1アドレスにつき1名のみ

氏名(カタカナ)

00 00

生年月日

0000

#### メールアドレス 👧

ここで登録するメールアドレスがログインIDとなります。 メールアドレス

#### バスワード 🚳

数字と英字の両方を含む8 文字以上の文字列を半角で入力してください。 2文字以上の半角英字(=-z, A-Z) を使用してください。 (※記号として入力可能な文字は、~'!@# % b \* ()\_-++=,-/¥{)[];:< >?"です。) アルファベットの大文字小文字は反明されます。 ログインIDと同じパスワードは設定できません。 【② /(スワード

(パスワード再入力)

お使いの環境により使えない記号もございます。

#### ニックネーム・氏名・氏名公開設定

歩戦ランキングに使用する氏名を指定してください。 本名を公開する場合は、「氏名」を選択してください。 ニックネームを使用する場合は、ニックネーム欄に任意でニックネームを入力してくださ い。

公開したくない場合は、「非公開」を選択してください。

○ 氏名 ○ ニックネーム

○ 非公開

#### ひみつの質問 🚳

パスワードをお忘れの際に使用するひみつの質問を選択してください。

#### ひみつの質問の答え 👩

回答は15文字以内で入力してください。

#### 配信設定

配信を希望する情報にチェックを入れてください。

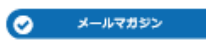

確認ステップに進む

>

 $\sim$ 

| 資格  | 各照会                                           | 同意         | 基本設定     | 確認                        | 送信                                  | 完了          |
|-----|-----------------------------------------------|------------|----------|---------------------------|-------------------------------------|-------------|
| まだ、 | 登録は完了                                         | していません     | ,<br>v . |                           |                                     |             |
|     | 初回数<br><sup> </sup>                           | 録(内容確認) —— |          | 内容に間違いが<br><u>x-#2673</u> | ないことを確認の_<br><mark>→</mark> をクリックして | 上、<br>ください。 |
|     | 生 <sup>年月日</sup><br>〇〇〇〇〇                     |            |          |                           |                                     |             |
|     | ログインID<br>ご登録いただいたメールアドレスがログイ:<br>abc@dene.jp | ンIOとなります。  |          |                           |                                     |             |
|     | abc@de.ne.jp<br>パスワード<br>****** (セキュリティ上辞表示   | 0          |          |                           |                                     |             |
|     | ニックネーム・氏名・氏名公開設定<br>ニックネーム: 〇〇                |            |          |                           |                                     |             |
|     | ひみつの質問<br>初めて飼ったペットの名前は?<br>                  |            |          |                           |                                     |             |
|     | ゴン<br>                                        |            |          |                           |                                     |             |
|     | *                                             | -ルを送信する 💙  |          |                           |                                     |             |
|     | < 基本部                                         | 定ステップに戻る   |          |                           |                                     |             |

(株)イーウェルより、ご登録のメールアドレス宛に、『仮登録完了のお知らせ』のメールが 届きます。メール到着後24時間以内にメールに記載のURLへアクセスし、 初回登録を完了してください。

※24時間を過ぎると初期状態に戻ります。その場合、再度初めからご登録ください。

| 初回登録(仮登録メール送信)                                                                              |                                                                                               |                                               |             |       |
|---------------------------------------------------------------------------------------------|-----------------------------------------------------------------------------------------------|-----------------------------------------------|-------------|-------|
| ▲ 単化物理は発了していません                                                                             |                                                                                               |                                               | 初回登録(基本設定)  |       |
| $\sim$                                                                                      |                                                                                               |                                               | 初回登録が完了しました |       |
|                                                                                             |                                                                                               |                                               |             |       |
| ご登録いただいたメールアドレスに「【KENPOS】 仮登録完了のお知らせ」メールを送信<br>しました。                                        |                                                                                               |                                               |             |       |
| 記載されているURLを24時間以内にクリックし、登録を完了させてください。                                                       |                                                                                               |                                               |             |       |
| メールが届かない場合<br>・入力したメールアドレスが開造っていないか、ご確認ください。<br>・ドメイン1997年「日本ののか」は、が様点できるようになっているか、ご確認ください。 |                                                                                               |                                               | パスワード入力に進む  | · · · |
|                                                                                             | メール画面                                                                                         |                                               | 1           |       |
| プラウザの間じるボタンで                                                                                |                                                                                               |                                               |             |       |
| この構成を用むくください                                                                                | 【KENPOS】仮登録完了のお知らせ。                                                                           |                                               |             |       |
|                                                                                             | N no-replv@kenpos.ip<br>現代 00 00                                                              | (*) 近信 (*) 全員に近信 → 転送<br>2020/04/22 (形) 15:16 |             |       |
|                                                                                             | KENPOS へ仮登録いただき派にありがとうございます。<br>オイックは在時時イーッドなります(オジャラ時まりのついまれ)                                |                                               |             |       |
|                                                                                             | キアークははユロアークになります。(ALCキエロのCONSERVED)<br>本登録のため、以下 URL をクリックして下さい。                              |                                               |             |       |
|                                                                                             | MURL は美口が今日時間例如です。<br>https://www.kenpos.jp/registration/complete/e359ddd8-8392-49c9-9985-bd5 | iff8e37b15                                    |             |       |
|                                                                                             | ※この手続きが完了するまでは、登録完了になりませんのでご注意下さい。<br>※と約100 あクリックリック 「本見「神経完了」 実际が開かない場合け 100 あつど            | ブラカザのアドレス様に設けけて下                              |             |       |
|                                                                                             | SU, WORKER LINE LINE (1) MARKET MARKET I WERE                                                 |                                               |             |       |
|                                                                                             | たのメールアドレスを入力した可能性があります。                                                                       | こまたかり行用重要の時に割りておゆ                             |             |       |
|                                                                                             | 本メールを破棄していただければ仮登録のままとなり、24 時間を過ぎますとあな<br>す。                                                  | たのメールアドレス情報は削除されま                             |             |       |
|                                                                                             | ー _<br>健康応援サイト「KENPOS」                                                                        |                                               |             |       |
|                                                                                             | 淡本メールは、送信専用のメールアドレスから発信されており、直接ご返信いた                                                          | だきましてもお苦えできません。                               |             |       |

### 初回登録がお済みの方

#### 設定したログインID(メールアドレス)を入力後「次へ」をクリックしてください。

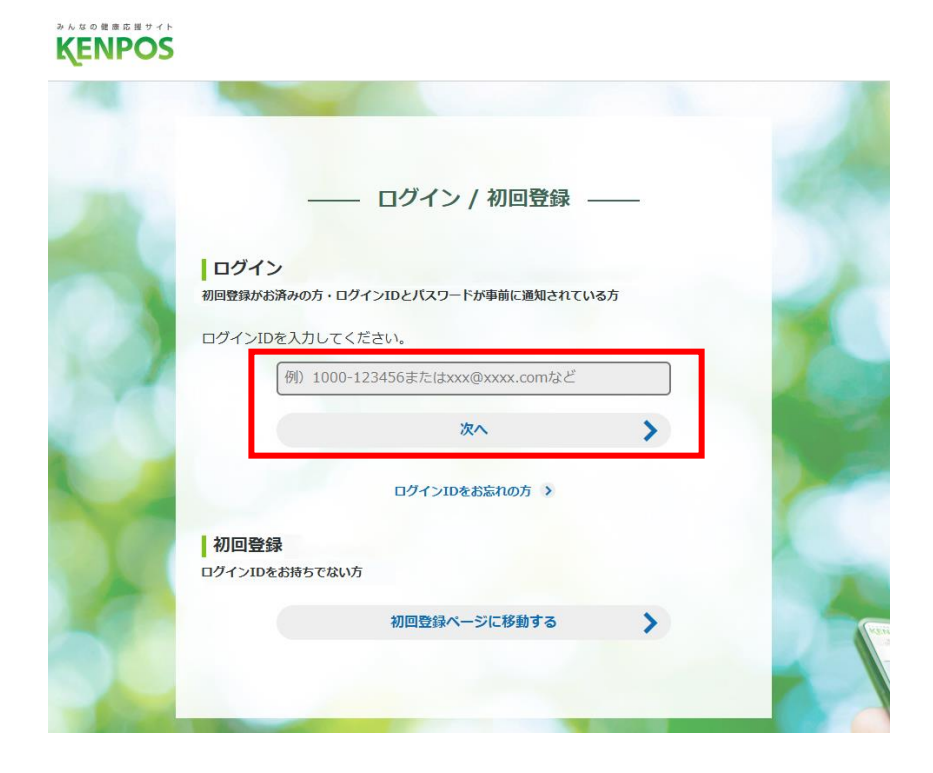

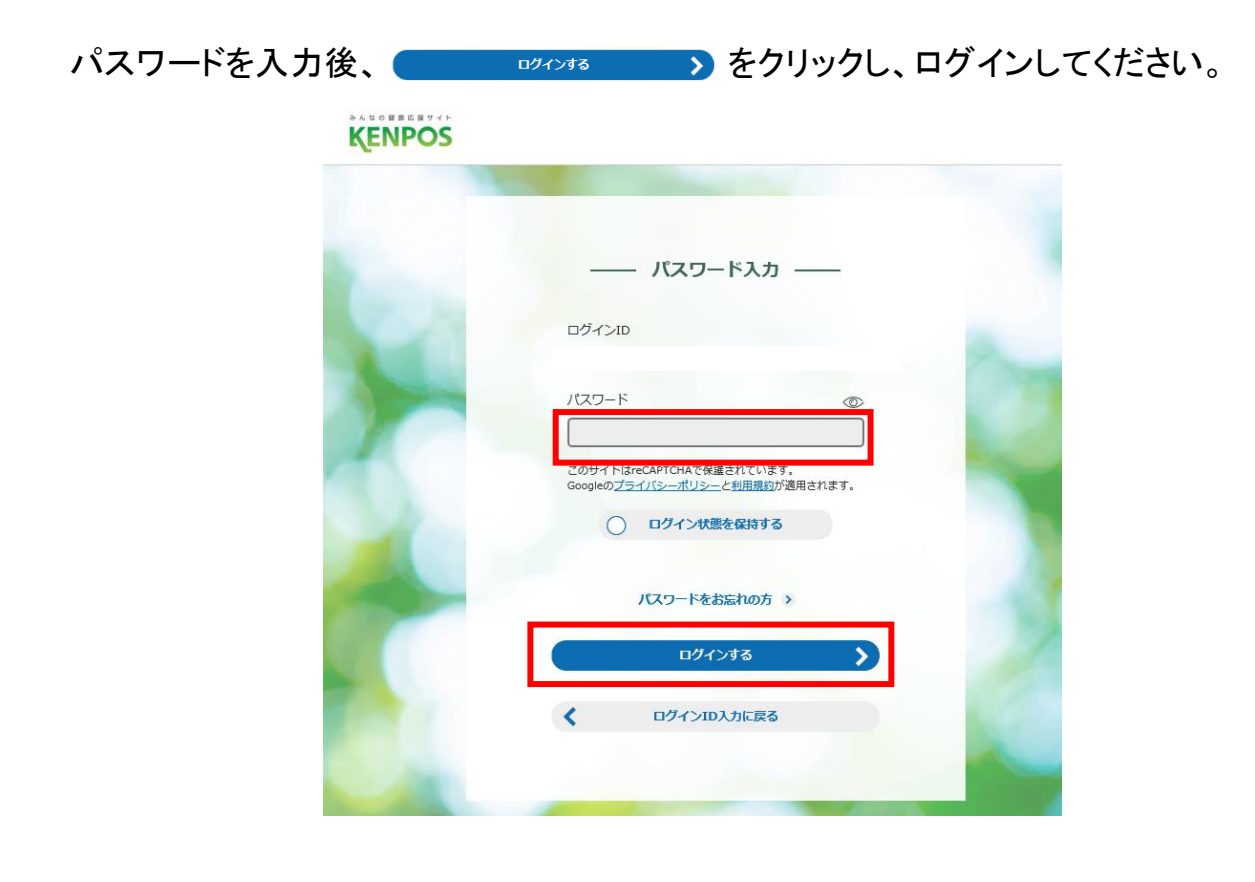

### ログイン方法 ログインID・パスワードを誤って入力した場合

初回登録時に設定したログインID・パスワードを誤って 入力した場合、下記画面の「私はロボットではありません」が表示されます。

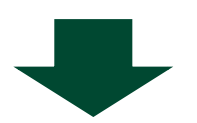

| パスワード入力                                                              |                                                                                                  |
|----------------------------------------------------------------------|--------------------------------------------------------------------------------------------------|
| ログインID                                                               |                                                                                                  |
| 2021740403000229                                                     |                                                                                                  |
| パスワード                                                                |                                                                                                  |
|                                                                      |                                                                                                  |
| このサイトはreCAPTCHAで保護されています。<br>Googleの <u>プライバシーポリシー</u> と利用規約が適用されます。 | 「私はロボットではありません」<br>にチェックを入れてください。                                                                |
| ▲はロボットではあり<br>ません<br>フラ-1/S ・利用規約<br>▲ reCaptcha認証に失敗しました。もう一度やり直してく | <ul> <li>※この表示はセキュリティ対策</li> <li>による表示です。</li> <li>ログインID・パスワードを</li> <li>誤って入力しない限り、</li> </ul> |
| ○ ログイン状態を保持する                                                        | 表示されません。                                                                                         |
| ログインする                                                               |                                                                                                  |
| パスワードをお忘れの方 >                                                        |                                                                                                  |
| く ログインID入力に戻る                                                        |                                                                                                  |
|                                                                      |                                                                                                  |
|                                                                      |                                                                                                  |

### ログイン方法 ログインID・パスワードを誤って入力した場合

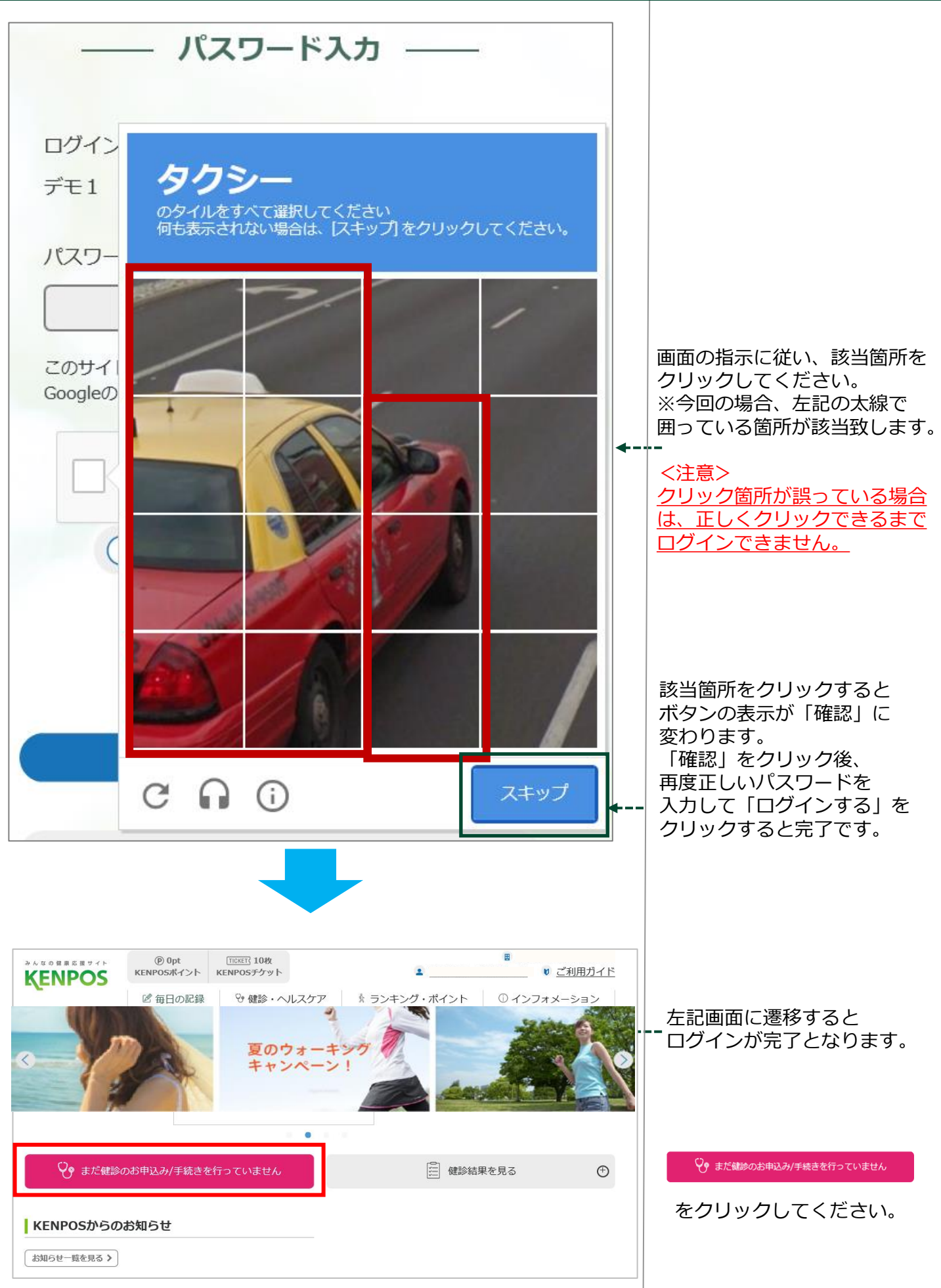

<sup>※</sup>画面はイメージです。実際のものとは若干異なる場合がございます。

\$**\$**\$\$\$\$\$\$\$\$

| 健診の申込<br>受診券発行                                                                           | クリックしてください。                                                                |                     |
|------------------------------------------------------------------------------------------|----------------------------------------------------------------------------|---------------------|
| やんなの健康応援サイト<br>KENPOS                                                                    |                                                                            |                     |
| <ul> <li>トップページ</li> <li>健診の申込</li> <li>受診券の発行</li> </ul>                                | あなたの健康は、<br>あなたの大切な人の健康。                                                   |                     |
| <ul> <li>         ・ 単込内容の確認<br/>変更・キャンセル     </li> <li>         ・ よくある質問     </li> </ul> | お知らせ                                                                       |                     |
| <ul> <li>● 受診券</li> </ul>                                                                | <b>まずはココから</b><br>健診の申込<br>受診券発行<br>モートーーーーーーーーーーーーーーーーーーーーーーーーーーーーーーーーーーー |                     |
|                                                                                          | 最近見た<br>健診機関<br>(直近3件)                                                     | o <u>このページのトップへ</u> |
| 健診機関の検索                                                                                  | 健診機関の選択<br>申込 受診券の発行                                                       | 完了                  |

#### 「▼詳しく検索する」をクリックしてください。

| 健診機関の選択<br>申込 受診券の発行                       | 完了 |
|--------------------------------------------|----|
| ご希望の条件を入力いただき、健診機関を検索してください。               |    |
| <ul> <li>○ 都道府県</li> <li>◇ 市区町村</li> </ul> |    |
| ◎ 健診機関名 または 健診機関コード                        |    |
| ▼ 詳しく検索する                                  |    |
| 検索                                         |    |
|                                            |    |

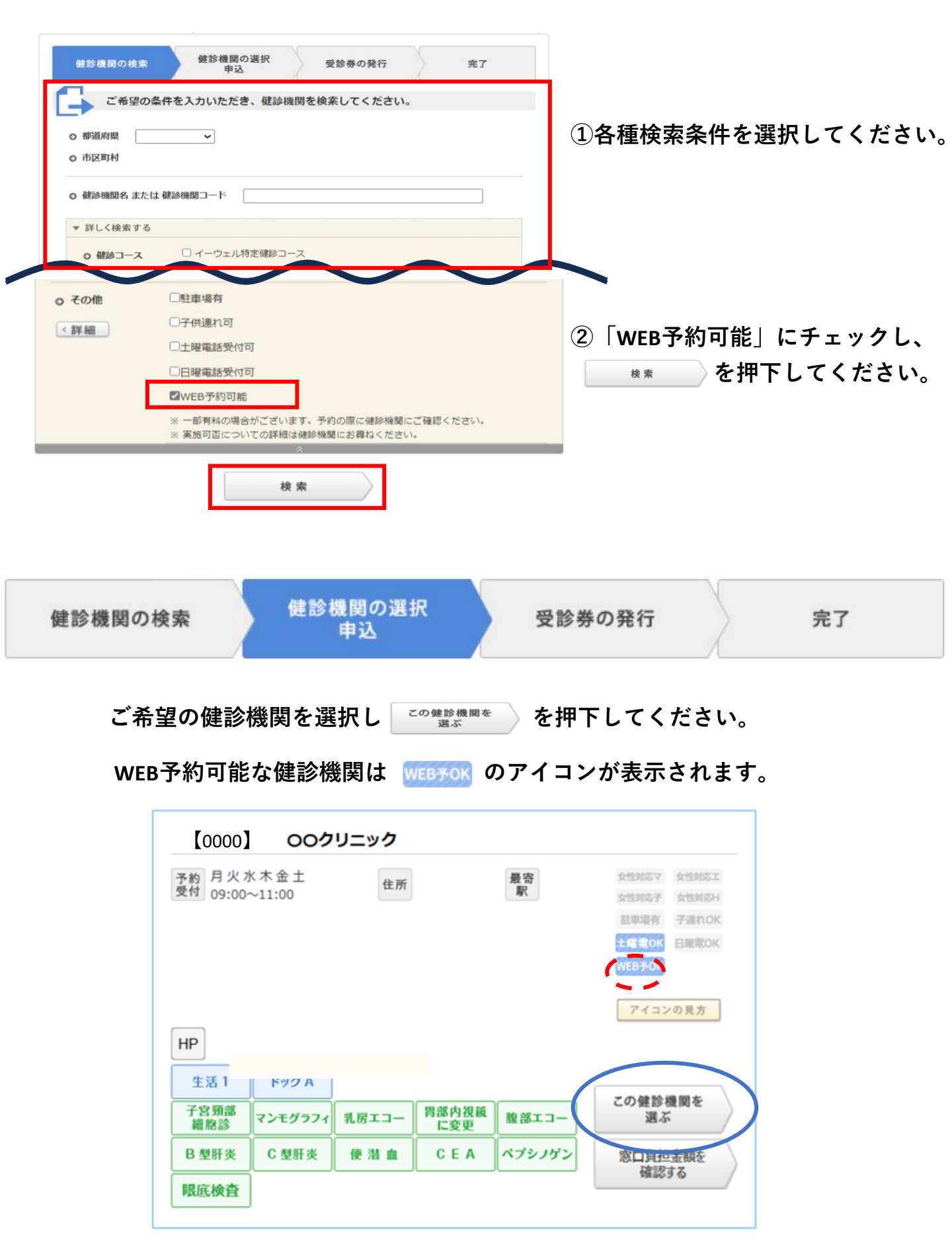

の問診情報

問診情報

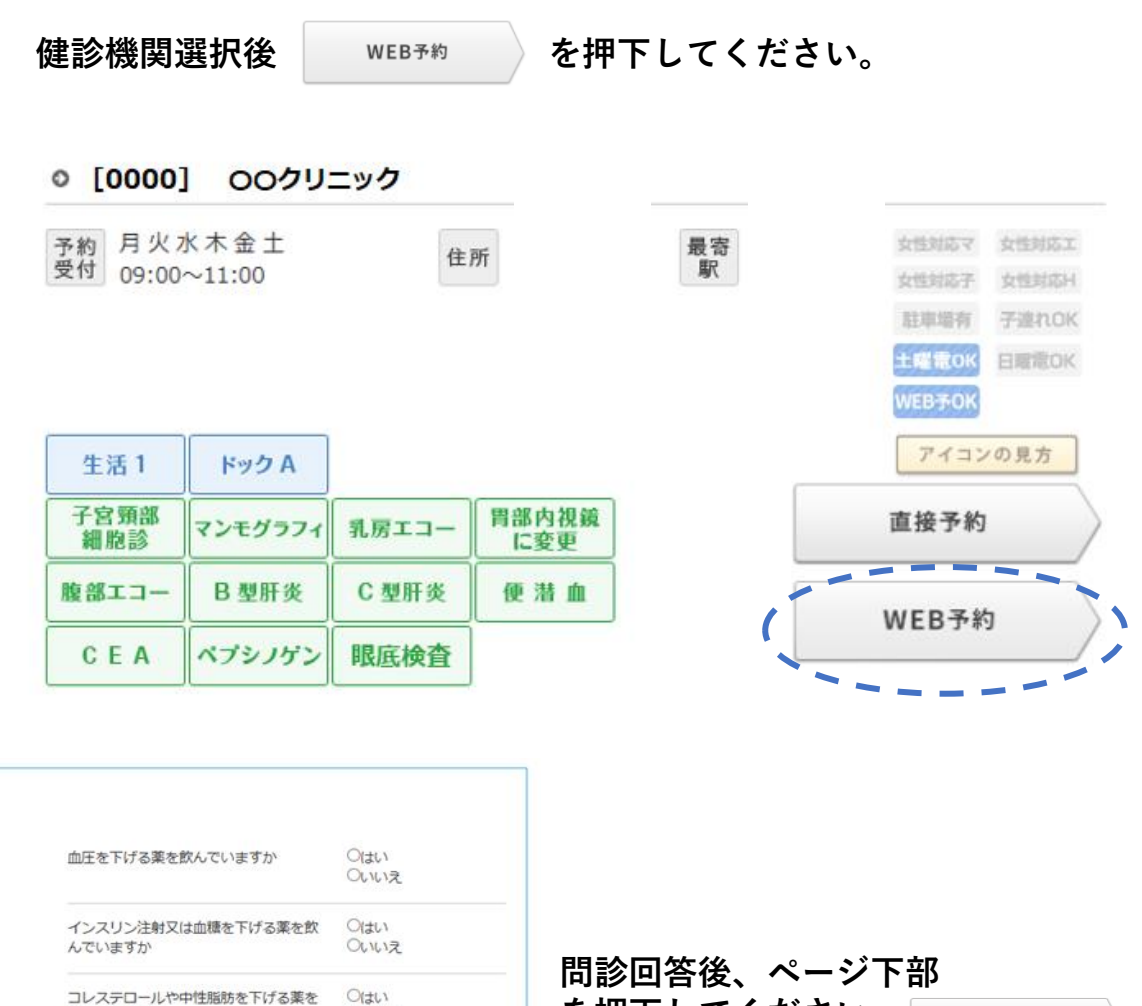

| コレステロールや中性脂肪を下げる薬を<br>飲んでいますか                                                                                                | Oはい<br>Oいいえ                                                                                                    | を押下してください。 | 上記内容に同意して<br>MRSO.jpに遷移する |  |
|----------------------------------------------------------------------------------------------------|----------------------------------------------------------------------------------------------------|------------|---------------------------|--|
| 現在、たばごを習慣的に吸っていますか<br>※「現在、習慣的に喝煙している者」と<br>は、条件1と条件2を面方満たす者である<br>条件1:最近1ヶ月間吸っている<br>条件2:生涯で6ヶ月間以上吸っている、<br>又は合計100本以上吸っている | <ul> <li>③はい(条件1と<br/>条件2を両方満た<br/>す)</li> <li>③以期付扱っていたが、最近1ヶ月<br/>間は扱っていない<br/>(条件2のみ満た<br/>す)</li> <li>③いいえ(③②以<br/>外)</li> </ul> |            |                           |  |
| 生活習慣の改善について、これまでに特<br>定保健指導を受けたことがありますか                                                                                      | Oはい<br>のいいえ                                                                                                    |            |                           |  |

#### ◎ 株式会社イーウェルにおける個人情報の取り扱いについて

手続きに際しご記入いただきました個人情報は、ご所周団体の指示のもと、お申込の健康支援サー ビス提供の目的(健康の保持・増進活動、健診受診勧奨、保健指導等を含む)に利用し、その利用 目的の範囲内で提携の健診機関等の第三者へ提供させていただきます。 ここで取得した個人情報は、株式会社イーウエルホームページの「個人情報保護に関する基本方 針」、「個人情報のお取り扱いについて」(https://www.ewel.co.jp/privacy-policy/)のほ か、下記のとおり取り扱いますので、ご同意のうえ、お申込みください。 <お申込の健康支援サービスご利用における個人情報の取り扱い>

上記内容に同意して

MRSO.jpに遷移する

戻る

※画面はイメージです。実際のものとは若干異なる場合がございます。

Þ

## マーソアカウントとの連携における個人情報の取り扱いについて 「上記に同意する」にチェックしてください。

#### 2 新規アカウントを作成し連携 を押下してください。

※MRSO.jp遷移後の詳しい画面操作方法は、MRSO.jpにメールでお問い合わせください。

| マーソアカウントとの連携における個人情報の取扱い                                                                                                    | Contraction     Contraction     Contra |
|----------------------------------------------------------------------------------------------------|----------------------------------------------------------------------------------------------------|
| WEF予修をえよーズに行いばマージアガンンとな趣味が必要です。<br>マージアカントとお持ちてないがは、感知プロントを保い気速することが可能です。<br>* (鉄)イーウェルの党談券発行サイトに登録されているご本人様のみ予約いただけます(東原申込は不可)。 |                                                                                                    |
| ご利用書簡法、マーン性活会社(以下「当社」といいます)が提供するMKEB予約の利用にあたって、株式会社イーウエル(以下、「イーウエル」といいます)):<br>伊険治会又は事実者との指統連携(第三者提供)に同意するものとします。                |                                                                                                    |
| <目的><br>ご利用者版が所属する確果保険組合又は事業者における確認予約の円角化及び予約層板遺跡のため                                                                             | マージカウシトを支持さてない方法、新経フカウントを作用。通数することが可能です。<br>* (個)イーウェルの支払券券所行サイトに登録されているご本人組のみ手段いただけます(素類時込は不明)。                                                                                                    |
| <実施方容><br>当社からイーウェルを運じた利用者が所属する後藤保険組合又は事業者との予約情報連携                                                                               | ご利用書簡は、マール再成曲社(以下「協社)といい家丁)対象件すが協会判的な利用にあたって、用成曲社イーウェル(以下、「イーウェル」といい家丁))を通じた、利用書が形象する通算<br>一般無色的文は尊集者との原用遺産(第三要換例)に改善するためとします。                                                                                                    |
| <進度報告=11><br>氏名(フリカナ)/電話番号/メールアドレス(郵便番号/住所/住年月日/住別/予約(受部)日時/予約(受部)した)(部時編集・領部コース・オプション検査の内容                                      | (目行)<br>ご利用目前が所属する機構用総合文は尊美者における場所学的の円滑化及び学の情報意味のため<br>であり目前を行用していた。                                                                                                    |
| 上記に両意もいただける場合は「両定する」にチェックを入れ、「ロ <u>クイン」または</u> 「開発アカウント作成」へとお進みください<br>□ 上記に開意する                                                 | (人をいぼう)<br>出社がらイーフェルを選びとれ(用語が外端する住意解除秘色の2)都装置の<br>(温気電振・製)<br>(温気電振・製)<br>約2(フリカナ)増加量単(レールアドレス)解発量や(気約)生存(見知)日前(予約(見約)した時約1%数・機能コース・オプション修算の方容<br>約3(フリカナ)増加量単(レールアドレス)解発量や(気約)生存(目に加)予約(見約)汚約(見約)%数・機能コース・オプション修算の方容<br>が                                                                                                    |
| マーソアカウントをお待ちの方 マーソアカウントをお待ち                                                                                                    | 注記に開催せいただけを得合は「同意する」にチェックを入れ、「ログイン」または「新成プカウントが成」へとお描みください。                                                                                                    |
| ログインして波然 新規アカウントを作成                                                                                                    | 226万度73                                                                                                    |
|                                                                                                    | マージアカウントをお得ちの方 マージアカウントをお得ちでない方                                                                                                    |
|                                                                                                    | ログインして連携 新規アカウントを作成し連携                                                                                                    |
| 送信 を押トしてくた<br>MRSO                                                                                                    | さい。                                                                                                    |
|                                                                                                    |                                                                                                    |
| アールアドレスを推起します。                                                                                                    | <del>1</del> 911                                                                                                    |
| 1.スールアドレス(ログインログ モヘブル、「医国」パダブを作りて単ムロードへブ回回の後入へ<br>2.入力いただいたメールアドレスに6桁の確認コードが届きます。<br>3.確認コードを入力しアカウント作成に進んでください。                 | 21490                                                                                                    |
| * メールアドレス(ログインID)                                                                                                    |                                                                                                    |
|                                                                                                    |                                                                                                    |
| - * 指定受信設定をされている場合は[mrso.jp]を受信可能に設定してください。                                                                                      | -                                                                                                    |
| ¥/=                                                                                                    |                                                                                                    |
|                                                                                                    | 確認コードのお知らせ                                                                                                    |
| _                                                                                                    |                                                                                                    |
|                                                                                                    |                                                                                                    |
|                                                                                                    | マーソアカウントの作成に必要な確認コードを発行しました。                                                                                                    |
|                                                                                                    | 以下の手順にてアカウントの作成を行ってください。                                                                                                    |
|                                                                                                    | 1. 確認コードをコピー                                                                                                    |
|                                                                                                    | 2. 確認コード入力画面を開く                                                                                                    |
|                                                                                                    | 3.1の確認コードを入力し「アカウント作成に進む」を押す                                                                                                    |
|                                                                                                    | 4. アカウント情報の入力を進める                                                                                                    |
|                                                                                                    |                                                                                                    |
|                                                                                                    | ■確認コード                                                                                                    |
|                                                                                                    | ••••••                                                                                                    |
|                                                                                                    | させし えールボ炎母の ノール マビレラム そ后 とち ナナ                                                                                                    |
| INIKSU.jpより 唯認コートのお知                                                                                                    | りで」 メールか豆塚のメールブトレスへ达信されよう。                                                                                                    |

#### メール確認後、MRSO画面に戻り確認コードを入力してください。 (確認コードの有効期間は10分間です)

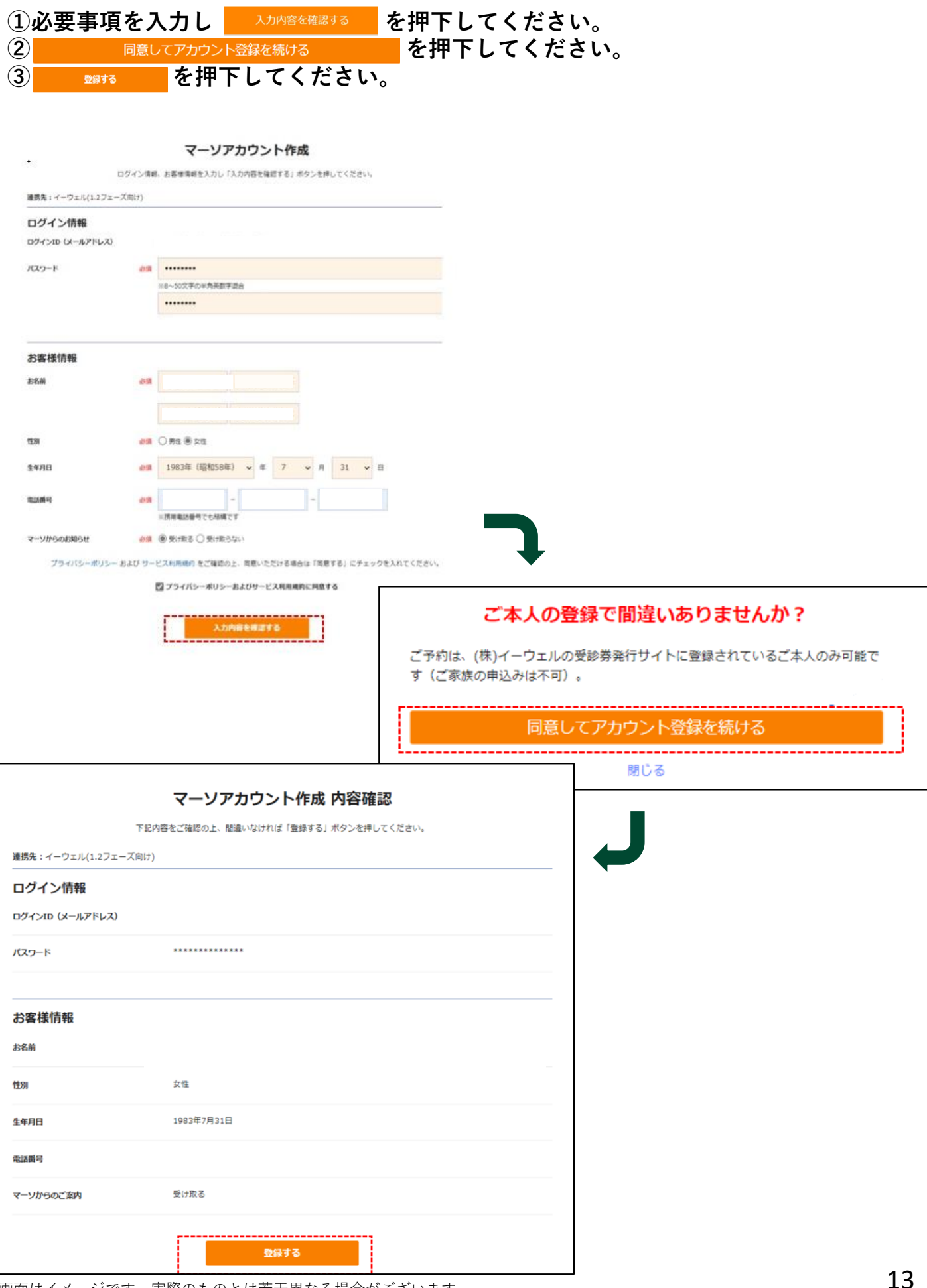

受診したいプランの 2き状況を見て予約 を押下してください。

| 1件中1-1代表示       00791=97       017            ・ローは代表示           ・ローは代表示           ・ローは代表示             ・ローは代表示           ・ローは代表示           ・ローは代表示             ・ローは代表示           ・ローは代表示           ・ローは代表示             ・ローは代表示           ・ローは代表           ・ローは代表             ・ローは代表           ・ローは代表           ・ローは代表             ・ローは代表           ・ローは代表           ・ローは代表              ・ローは代表           ・ローは代表           ・ローは代表               ・ローは代表           ・ローは代表           ・ローは代表              ・ローは代表           ・ローは代表           ・ローは代表             ・ローは代表           ・ローは代表           ・ローは代表           ・ローは代表             ・ローは代表           ・ローは代表           ・ローは代表           ・ローは代表             ・ローは代表           ・ローは代表           ・ローは代表           ・ローは代表             ・ローは代表           ・ローは代表           ・ローは代表           ・ローは代表 <th>設定された条件を見る</th> <th>+</th> <th></th>                                                                                                    | 設定された条件を見る                                   | +                                                                                 |                                                                                                  |
|----------------------------------------------------------------------------------------------------|----------------------------------------------|-----------------------------------------------------------------------------------|--------------------------------------------------------------------------------------------------|
| <ul> <li></li></ul>                                                                                                    | 1件中 1~1件表示 豚道的真を選択 ○○クリニック 検索                | <i><b>クリア</b></i>                                                                 |                                                                                                  |
| Image: 1 - 1 - 1 - 1 - 1 - 1 - 1 - 1 - 1 - 1                                                                                                    | ●<br>■ 参切見地界 / 島町駅 / 今回町駅 / 半面が駅<br>NO IMAGE |                                                                                   | ①対応検査項目の表示<br>所属団体の受診可能な契約コース・オプションの<br>うち、当該健診機関で実施可能な項目すべてが表示<br>されます。<br>※受診不可項目はグレーアウトとなります。 |
| Lines-code and the state of the state of the |                                              |                                                                                   | ②プランの表示<br>受診可能なプランが表示されます。                                                                      |
| 2 ③自己負担金額及びポイントの表示<br>受診プランごとの「自己負担金額」・「ポイント                                                                                                    | 2                                            | <ul> <li>(w) FREERENDING</li> <li>(w) FREERENDING</li> <li>(w) マンモグラフィ</li> </ul> | ③自己負担金額 及び ポイントの表示<br>受診プランごとの「自己負担金額」・「ポイント」                                                    |
| (1-ウェルー設備約413-ス) 30円(R2) 14001/2 244283(34) が表示されます。                                                                                                    | イーウェルー役律がA1コース                               | 3 0円 (税込) 140ポイント 空き状況を見て予約                                                       | が表示されます。                                                                                         |
| イーウェル人業ドックAコース(X)     15,000円(ma) 454#イント     付与されたポイントはDポイントまたはVポイント       15,000円(ma) 454#イント     15,000円(ma) 454#イント     に連携することができます。(P16参照)                                                                                                    | イーウェル人間ドックAコース(女)                            | 15,000円 (地辺 454ボイント 立き状況を見て手り                                                     | 付与されたポイントはDポイントまたはVポイント<br>に連携することができます。(P16参照)                                                  |

▼空き状況の確認・予約

を押下してください。

#### 同ページの下部にある空き状況カレンダーに遷移しますので、カレンダーのご希望日を クリックしてください。

| 02                                                            | リニ                                                   | . ック                                                                                                   | 7                                                                          |                                                                   |                                                                                                    |                                                               |                                                                                    |                                                                       |                                                         |                                                                                                    |                                      |                                                                          | マーソ予?<br>(人間ド                                                                             | 的専用ウ<br>ック・健診                                              | ·予約)                                                                   | <b>`</b>                                      | 医液                                                                           | 【税関】<br>ご予約後                          | <b>へのお</b><br>しの変更な                                                                            | じロ CE<br>ど)                                                                                                    |
|---------------------------------------------------------------|------------------------------------------------------|----------------------------------------------------------------------------------------------------|----------------------------------------------------------------------------|-------------------------------------------------------------------|----------------------------------------------------------------------------------------------------|---------------------------------------------------------------|------------------------------------------------------------------------------------|-----------------------------------------------------------------------|---------------------------------------------------------|----------------------------------------------------------------------------------------------------|--------------------------------------|--------------------------------------------------------------------------|-------------------------------------------------------------------------------------------|------------------------------------------------------------|------------------------------------------------------------------------|-----------------------------------------------|------------------------------------------------------------------------------|---------------------------------------|------------------------------------------------------------------------------------------------|----------------------------------------------------------------------------------------------------|
| り駅: ≐                                                         | ≠蔵門駅                                                 | / 永田町                                                                                                  | J駅 / 赤坊                                                                    | 反見附駅                                                              | / 麹町駅                                                                                                    | ł                                                             |                                                                                    |                                                                       |                                                         |                                                                                                    |                                      | ۲                                                                        | 057<br>平日:9~1<br>※外来受                                                                     | <b>0-05</b><br>18時(土日<br>付はできま                             | 0-1(<br>日祝休)<br>せん。                                                    | )9                                            | -                                                                            | 77ペ-                                  | -ジで研                                                                                           | 認                                                                                                    |
| <b>イー</b> 「<br>料金:                                            | ウェノ<br>15,0                                          | <b>レ人</b><br>00P                                                                                       | 間 <b>ド</b> い<br>日 (税2                                                      | <b>ック</b>                                                         | <b>4</b> ⊐−<br>454                                                                                        | - <b>ス(す</b><br>ポイント                                          | <b>ス)</b>                                                                          | ※電話・                                                                  | メール予                                                    | 約の場合                                                                                                    | にはポイ:                                | ントのヤ                                                                     | 寸与はできま                                                                                    | せん。                                                        |                                                                        |                                               |                                                                              |                                       |                                                                                                |                                                                                                    |
| •                                                             | 空きり                                                  | 、況の                                                                                                    | 確認·                                                                        | 予約                                                                |                                                                                                    |                                                               |                                                                                    |                                                                       |                                                         |                                                                                                    |                                      |                                                                          |                                                                                           |                                                            |                                                                        |                                               |                                                                              |                                       |                                                                                                |                                                                                                    |
|                                                               |                                                      |                                                                                                    |                                                                            |                                                                   |                                                                                                    | 2                                                             |                                                                                    |                                                                       |                                                         |                                                                                                    |                                      |                                                                          |                                                                                           |                                                            |                                                                        |                                               |                                                                              |                                       |                                                                                                |                                                                                                    |
| イ-                                                            | -ウェ                                                  | ル人                                                                                                    | 間ド                                                                         | ックド                                                               | N]-                                                                                                    | ス <b>(</b> 女                                                  | )の空                                                                                | き状況                                                                   | わレ                                                      | ・ンダ                                                                                                    |                                      |                                                                          |                                                                                           |                                                            |                                                                        |                                               |                                                                              |                                       |                                                                                                |                                                                                                    |
|                                                               |                                                      |                                                                                                    | [                                                                          |                                                                   | ל<br>ל                                                                                                    | レン                                                            | ダーの                                                                                | Dご<br>希                                                               | 望日                                                      | をク                                                                                                    | עע                                   | クし                                                                       | <b>,てく</b> 1                                                                              | ごさい                                                        | ۱.                                                                     |                                               | 1                                                                            |                                       |                                                                                                |                                                                                                    |
|                                                               |                                                      |                                                                                                    |                                                                            |                                                                   |                                                                                                    |                                                               |                                                                                    |                                                                       |                                                         |                                                                                                    |                                      |                                                                          |                                                                                           |                                                            |                                                                        |                                               |                                                                              |                                       |                                                                                                |                                                                                                    |
|                                                               |                                                      |                                                                                                    | l                                                                          |                                                                   |                                                                                                    |                                                               |                                                                                    |                                                                       |                                                         |                                                                                                    |                                      |                                                                          |                                                                                           |                                                            |                                                                        |                                               |                                                                              |                                       |                                                                                                |                                                                                                    |
| ※ご希望<br>※お電話                                                  | 2の日時;<br>5・メー,                                       | が空い <sup>、</sup><br>ルでの。                                                                               | てない場<br>ご予約は                                                               | 洽は、<br>ポイン                                                        | お電話る                                                                                                    | またはお<br>うされま・                                                 | 問合せフ<br>せん。                                                                        | オームに                                                                  | てご相                                                     | 談くだる                                                                                                    | ±61₀                                 |                                                                          |                                                                                           |                                                            |                                                                        |                                               |                                                                              |                                       |                                                                                                |                                                                                                    |
| ※ご希望<br>※お電話<br>TEL                                           | 図日時<br>≦・メー<br>: <b>057</b>                          | が空い<br>ルでの。<br><b>'0-0</b>                                                                             | てない場<br>ご予約は<br><b>50-1</b>                                                | 合は、<br>ポイン<br><b>09</b>                                           | お電話<br>わが付<br>受付時間                                                                                        | またはお<br>うされま:<br>罰 平日:9                                       | 問合せフ<br>せん。<br> 〜18時                                                               | オームに<br>(土日祝(                                                         | :てご相<br>(木)                                             | 談くだる                                                                                                    | ±61₀                                 |                                                                          | メールで                                                                                      | のお問い                                                       | 合わせ :                                                                  | æ                                             | 調い合材                                                                         | つせはこ                                  | 56                                                                                             |                                                                                                    |
| ※ご希望<br>※お電調<br>TEL<br>※利用                                    | 動<br>の日時<br>5・メー<br>: 057<br>: 057                   | が空い<br>いでの。<br><b>'0-0</b>                                                                             | てない場<br>ご予約は<br><b>50-1</b><br><sup>電話くださ</sup>                            | 合は、<br>ポイン<br><b>09</b>                                           | お電話。<br>トが付り<br>受付時間                                                                                      | またはお <br>うされま:<br>罰 平日:9                                      | 間合せフ<br>せん。<br>〜18時                                                                | オームに<br>(土日祝(                                                         | :てご相<br>木)                                              | 談くだる                                                                                                    | さい。                                  |                                                                          | メールで                                                                                      | のお問い                                                       | 合わせ :                                                                  | æ                                             | 間い合れ                                                                         | つせはご                                  | 56                                                                                             |                                                                                                    |
| ※ご希望<br>※お電話<br>TEL<br>※利用                                    | き・メー<br>5・メー<br>: <b>057</b><br>規約に同                 | が空い<br>ルでの。<br>で <b>0-0</b><br>意の上お<br>20                                                              | てない場<br>ご予約は<br>50-1<br><sup>東語くださ</sup><br>25年01                          | 合は、<br>ポイン<br>09<br>い。                                            | お電話<br>トが付<br>受付時間                                                                                        | またはお)<br>うされま <sup>:</sup><br>罰 平日:9                          | 問合せフ<br>せん。<br>〜18時                                                                | オームに<br>(土日祝(                                                         | :てご相<br>木)<br>20                                        | 談くだる<br>) <b>25年0</b> )                                                                                                    | <u>さい</u> 。<br>2月                    |                                                                          | メールで                                                                                      | のお問い                                                       | 合わせ :                                                                  | ڈ<br>20                                       | 間い合材<br>0 <b>25年0</b>                                                        | Dせはご<br>3月                            | :56                                                                                            |                                                                                                    |
| ※ご希望<br>※お電話<br>TEL<br>※利用                                    | 20日時<br>5・メー)<br>: <b>057</b><br>現約に同<br>月           | が空い<br>ルでの。<br>つーの<br>の上お<br>20<br>火                                                                   | てない場<br>ご予約は<br>50-1<br>惑話くださ<br>25年01<br>水<br>1                           | 合は、<br>ポイン<br>09<br>い。                                            | お電話<br>トが付<br>受付時<br>金<br>3                                                                               | またはお<br>うされま<br>割 平日:9<br>土<br>4                              | 間合せフ<br>せん。<br>~18時<br>日                                                           | オームに<br>(土日祝(<br>月                                                    | :てご相<br>木)<br><u>2</u> (<br>火                           | 談くだる<br>) <b>25年</b> 0)<br>水                                                                                                    | <u>さい。</u><br>2月<br>木                | 金                                                                        | メールで<br>土<br>1                                                                            | のお問い<br>日                                                  | 合わせ :<br>月                                                             | ま<br>2(<br>火                                  | 澗い合れ<br>0 <b>25年0</b><br>水                                                   | Dせはご<br>3月<br>本                       | :56<br>金                                                                                       | ±                                                                                                    |
| ※ご希望<br>※お電話<br>TEL<br>※利用                                    | 2の日時<br>5・メー<br>: <b>057</b><br>現約に同                 | が空い<br>ルでの<br>つーの<br>意の上お<br>20<br>火                                                                   | てない場<br>ご予約は<br>50-1<br>電話くださ<br>25年01<br>水<br>1<br>-                      | 合は、<br>ポイン<br>09<br>い。<br>ル<br>エ<br>ー                             | お電話<br>トが付 <sup>4</sup><br>受付時間<br>金<br>3<br>-                                                            | またはお<br>うされま<br>3 平日:9<br>土<br>4<br>-                         | 問合せフ<br>せん。<br>~18時                                                                | オームに<br>(土日祝(<br>月                                                    | :てご相<br>木)<br><u>2</u> (<br>火                           | 談くだる<br>) <b>25年0</b> )<br>水                                                                                                    | <u>さい。</u><br>2月<br>木                | 金                                                                        | メールで<br>土<br>1<br>30                                                                      | のお問い<br>日                                                  | 合わせ:<br>月                                                              | ぎ<br>20<br>火                                  | 間い合れ<br>0 <b>25年0</b><br>水                                                   | Dせはご<br>3月<br>本                       | :56<br>金                                                                                       | 土<br>1<br>3枠                                                                                                    |
| ※ご希望<br>※お電調<br>TEL<br>※利用<br>日                               | その日時<br>5・メー)<br>: <b>057</b><br>現約に回<br>月<br>6<br>一 | が空い<br>ルでの。<br><b>'0-0</b><br>意の上お<br><b>20</b><br>火<br>7<br>-                                         | てない場<br>ご予約は<br>50-1<br><sup>東語くださ</sup><br>25年01<br>水<br>1<br>-<br>8<br>- | 合は、<br>ボイン<br>09<br>・<br>リ<br>ー                                   | お電話<br>トが付 <sup>4</sup><br>受付時間<br>金<br>3<br>-<br>10<br>-                                                 | またはお<br>うされま<br>3 平日:9<br>土<br>4<br>-<br>11<br>-              | 間合せフ<br>せん。<br>~18時<br>日<br>2<br>残り<br>3e                                          | オームに<br>(土日祝/<br><br>月<br>3<br><u>※</u> ワ<br><b>2</b> (e              | てご相<br>木)<br>20<br>火<br>4<br>-                          | 談くだる<br><b>)25年0</b><br>水<br><sup>5</sup><br><sup>5</sup><br><sup>5</sup><br><sup>5</sup><br><sup>5</sup><br><sup>5</sup><br><sup>5</sup><br><sup>5</sup> | <u>き</u> い。<br>2月<br>木<br>6<br>一     | 金<br>7<br>残り<br><b>3</b> ゆ                                               | メールで<br>土<br>1<br>張り<br>3<br>秒<br>2<br>秒                                                  | のお問い<br>日<br>3 <sup>後</sup>                                | 合わせ:<br>月<br><sup>3<br/>残り</sup><br><b>2</b> 10                        | ま<br>20<br>火<br>4<br>-                        | 間い合れ<br>025年0<br>水<br><sup>5 残り</sup><br>2 (e                                | Dせはご<br>3月<br>本<br>6<br>一             | たら<br>金<br>7<br>残り<br><b>2</b> ゆ                                                               | 土<br>1<br>気ゆ<br>3<br>枠<br>8<br>気ゆ<br>3<br>枠                                                                                        |
| **ご希望<br>***お電話<br>TEL<br>*********************************** | の日時<br>5・メー<br>: <b>057</b><br>月<br>月<br>13<br>-     | が空い<br>いしての<br>の<br>の<br>上<br>お<br>20<br>火<br>7<br>-<br>14<br>-                                        | てない場<br>ご予約は<br>50-1<br>憲法<ださ<br>25年0<br>水<br>1<br>-<br>8<br>-<br>15<br>-  | 合は、<br>ボイン<br>09<br>-<br>9<br>-<br>16<br>-                        | お電話<br>トが付<br>受付時間<br>金<br>3<br>-<br>10<br>-<br>17<br>-                                                   | またはお<br>うされま<br>引 平日:9<br>11<br>-<br>118<br>-                 | 問合せフ<br>せん。<br>ー~18時<br>日<br>2<br>残り<br>3。<br>9<br>残り<br>2。                        | オームに<br>(土日祝/<br>月<br>3<br>50<br><b>2</b> ゆ<br>10<br>50<br><b>3</b> ゆ | たてご相<br>(木)<br>20<br>火<br>11<br>-                       | 談くだる<br>25年0<br>水<br><sup>5</sup><br>2 <sup>10</sup><br>12<br>3 <sup>10</sup>                                                                             | さい。<br>2月<br>木<br>6<br>一<br>13<br>一  | 子<br>ア<br>メ<br>プ<br>メ<br>り<br>3<br>ゆ<br>14<br>天<br>り<br>3<br>ゆ<br>3<br>ゆ | メールで<br>土<br>1<br>50<br>30<br>8<br>50<br>20<br>15<br>30                                   | のお問い<br>日<br>3ゆ<br>3ゆ<br>30                                | 合わせ:<br>月<br>3<br><u>8</u> 80<br><b>2</b> や<br>10<br>850<br><b>3</b> や | ま<br>20<br>火<br>4<br>-<br>11<br>-             | 満い合れ<br><b>D25年0</b><br>水<br>5<br>残り<br><b>2</b> ゆ<br>12<br>残り<br><b>3</b> ゆ | D世はご<br>3月<br>木<br>-<br>13<br>-       | まちら<br>金<br>7<br>残り<br>2ゆ<br>14<br>炎り<br>2ゆ                                                    | 土<br>1<br>気り<br>3<br>枠<br>8<br>気り<br>3<br>枠<br>15<br>気り<br>3<br>枠                                                                  |
| **ご希輩誌<br>TEL<br>※利用<br>日<br>12<br>-<br>19<br>-               | ④の日時<br>5・メー,<br>1:057<br>月                          | が空いい<br>しての<br>での<br>の上お<br>マロ<br>マロ<br>マロ<br>マロ<br>マロ<br>マロ<br>マロ<br>マロ<br>マロ<br>マロ<br>マロ<br>マロ<br>マロ | てない場<br>ご予約は<br><b>50-1</b><br>8<br>-<br>15<br>-<br>22<br>-                | 合は、<br>ボイン<br>09<br>でい、<br>アレル<br>アレル<br>マー<br>16<br>-<br>23<br>- | お電話されたが付<br>いたが付<br>の<br>で<br>し<br>の<br>ー<br>し<br>ー<br>し<br>ー<br>し<br>ー<br>し<br>ー<br>こ<br>24<br>80<br>310 | またはお)<br>まされま<br>ま<br>11<br>-<br>118<br>-<br>25<br>%の<br>2(*) | 間合せフ<br>せん。<br>~18時<br>日<br>2<br>80<br>30<br>9<br>80<br>20<br>20<br>16<br>80<br>30 | オームに<br>(土日祝)<br>月<br>3<br>20<br>20<br>30<br>30<br>30                 | たてご相<br>本)<br>200<br>火<br>4<br>-<br>111<br>-<br>18<br>- | 談くださ<br>225年00<br>水<br>12<br>3ゆ<br>19<br>3ゆ<br>3ゆ                                                                                                    | さい。<br>2月<br>木<br>13<br>-<br>20<br>- | 金<br>7<br>3ゆ<br>3ゆ<br>21<br>80<br>20<br>20                               | メールで<br>土<br>1<br>5<br>8<br>8<br>20<br>20<br>20<br>20<br>20<br>20<br>20<br>20<br>20<br>20 | のお問い<br>日<br>300<br>300<br>300<br>300<br>300<br>300<br>300 | 合わせ:<br>月<br>3<br>版の<br>2<br>ゆ<br>3<br>ゆ<br>3<br>ゆ<br>3<br>ゆ<br>3<br>ゆ | ま<br>2(<br>火<br>4<br>-<br>111<br>-<br>18<br>- | J<br>225年0<br>水<br>12<br>30<br>19<br>30                                      | D世はご<br>3月<br>本<br>13<br>-<br>20<br>- | Ф           7           80           2.0           14           80           2.0           3.0 | 土<br>1<br>50<br>34<br>8<br>50<br>34<br>34<br>5<br>50<br>34<br>34<br>34<br>34<br>34<br>34<br>34<br>34<br>34<br>34<br>34<br>34<br>34 |

追加したいオプションにチェックし

自己負担金額を計算する

を押下してください。

#### を押下してください。

自己負担金額とポイントが表示されますので、

確認後

次へ進む

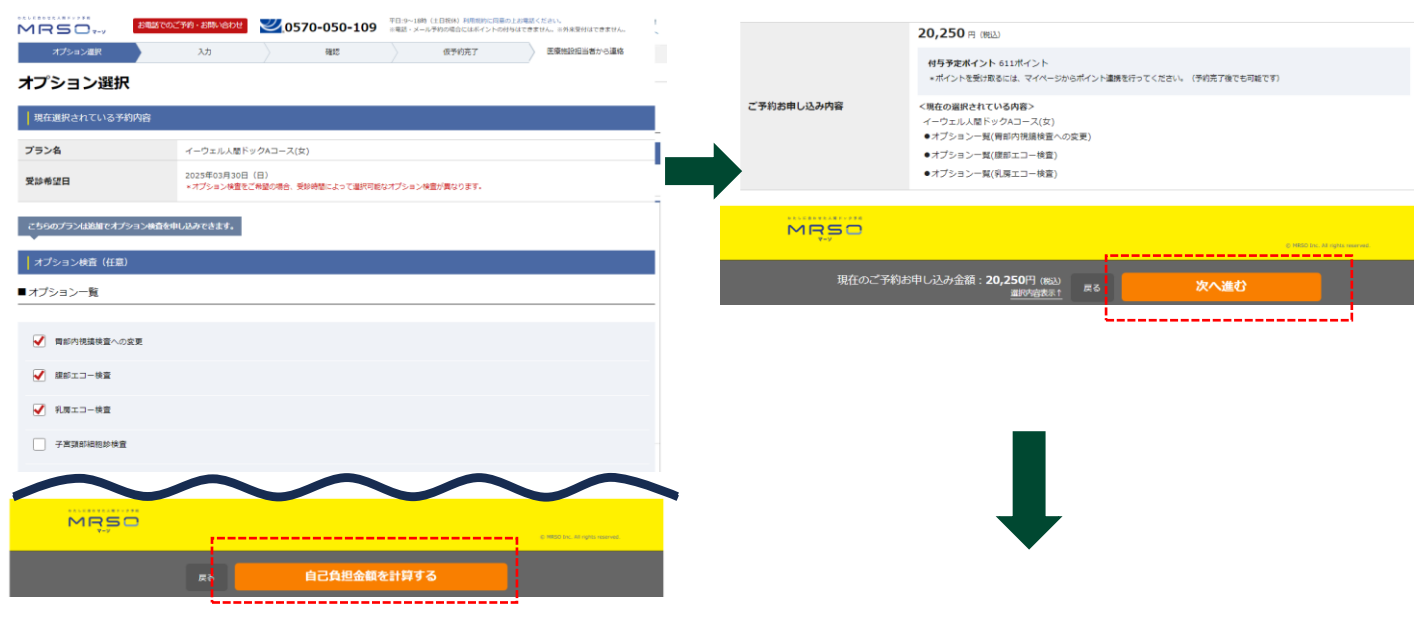

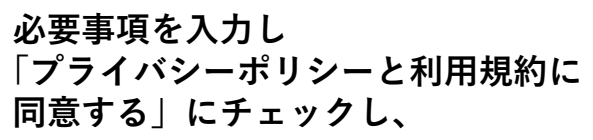

入力内容を確認する > を押下してください。

| 受診者情報の入力                                                                                 |                                                                                 |                                                                                                    |
|------------------------------------------------------------------------------------------|---------------------------------------------------------------------------------|----------------------------------------------------------------------------------------------------|
| お名前                                                                                      | 必須                                                                              |                                                                                                    |
| 性別                                                                                       | 必須                                                                              |                                                                                                    |
| 生年月日                                                                                     | 必須                                                                              |                                                                                                    |
| 住所                                                                                       | 25 <b>3</b>                                                                     | - 単和に増加キット等を送けてる場合がございほす。<br>年間に増加キット等を送けてる場合がございほす。<br>単同の用用<br>- 単位の目标<br>それ以降の住所<br>                                                                                                    |
| 電話番号                                                                                     | 必須                                                                              | <ul> <li>一, 一, 一, 一, 一, 一, 一, 一, 一, 一, 一, 一, 一, 一</li></ul>                                                                                                    |
| メールアドレス                                                                                  | 2031                                                                            | ×属志学権設定をされている場合は、ドメイン(mrso.go)を受信可能に設定してください。                                                                                                    |
| 保険者番号                                                                                    | 必須                                                                              | 18人为1                                                                                                    |
| 健康保険組合名                                                                                  | 必須                                                                              | 起入例                                                                                                    |
| 保険証記号                                                                                    | 必須                                                                              | IB.7.58                                                                                                    |
| 保赎証番号                                                                                    | 必須                                                                              | 10.451<br>10.451                                                                                                    |
| 会社名                                                                                      | 必須                                                                              |                                                                                                    |
| キャンペーンコードをお持                                                                             | ちの方                                                                             | *キャンペーンコードとギフト券の併用はできません。                                                                                                    |
|                                                                                          |                                                                                 | キャンペーンコード入力                                                                                                    |
| その他情報の入力                                                                                 |                                                                                 | キャンペーンコード入力                                                                                                    |
| その他情報の入力<br>施設からのご案内                                                                     | 6.8                                                                             | キャシペーシコード入力<br>● 受け取る ○ 受け取らない                                                                                                    |
| その他情報の入力<br>施設からのご案内<br>マーソからのお知らせ                                                       | रुआ<br>रुआ                                                                      | <ul> <li>キャンペーンコード入力</li> <li>● 受け取る ● 受け取らない</li> <li>マーンから重要は知らせた時は可能を知道ります。</li> <li>● 受け取ら (い)</li> </ul>                                                                                                    |
| その他情報の入力<br>施設からのご案内<br>マーンからのお知らせ                                                       | К.<br>К.                                                                        | キャンペーンコード入力          ・ 受け取る           ・ 受け取る           ・ 受け取る           ・ 受け取る           ・ 受け取る           ・ 受け取る           ・ 受け取る                                                                                                    < |
| その他信報の入力<br>施設からのご案内<br>マーソからのお知らせ<br>お支払方法 20月                                          | К.Ч<br>К.Ч                                                                      | キャンペーンコード入力 <ul> <li>受け取る</li> <li>受け取らない</li> <li>受け取る</li> <li>受け取る 受け取らない</li> <li>その他任意の情報入力</li> <li></li> </ul>                                                                                                    |
| その他信報の入力<br>施設からのご案内<br>マーソからのお知らせ<br>お支払力法 25月                                          | RG<br>RG                                                                        | <ul> <li>キレンペーンコード入力</li> <li>● 受け取る ● 受け取らない</li> <li>マーンかっ張夏な取らせたほび開きた送ります。</li> <li>● 受け取る ● 受け取らない</li> <li>その他任意の情報入力 ✓</li> </ul>                                                                                                    |
| <ul> <li>その他信頼の入力<br/>施設からのご案内</li> <li>マーソからのお知らせ</li> <li>お支払力法 <i>必</i>須</li> </ul>   | RG<br>RG                                                                        | <ul> <li>キャンペーンコード入力</li> <li>● 受け取る () 受け取らない</li> <li>マーソックを請求さ起やさせた時は可能を注意ります。</li> <li>● 受け取る () 受け取らない</li> <li>その他任意の情報入力 ✓</li> <li>● 目、医療施設でお支払い</li> <li>● 目れポイントもらえます</li> </ul>                                                                                                    |
| <ul> <li>その他領導の入力</li> <li>施設からのご案内</li> <li>マーンからのお知らせ</li> <li>お支払方法 (2)第</li> </ul>   | RG<br>RG                                                                        | キャンペーンコード入力                                                                                                    |
| <ul> <li>&lt;- この他信頼の入力</li> <li>施設からのご案内</li> <li>マーソからのお知らせ</li> <li>お支払方法 </li> </ul> | RG<br>RG                                                                        |                                                                                                    |
| <ul> <li>その他信頼の入力</li> <li>施設からのご案内</li> <li>マーンからのお知らせ</li> <li>お支払方法 必須</li> </ul>     | RG                                                                              |                                                                                                    |
| <ul> <li>その他信報の入力</li> <li>施設からのご案内</li> <li>マーソからのお知らせ</li> <li>お支払力法 必須</li> </ul>     | R5<br>R5<br>R5<br>R5<br>R5<br>R5<br>R5<br>R5<br>R5<br>R5<br>R5<br>R5<br>R5<br>R |                                                                                                    |
| その他信頼の入力     施設からのご案内     マーンからのお知らせ     オウム方法    必須     ガライノ                            | RG<br>RG<br>7                                                                   |                                                                                                    |

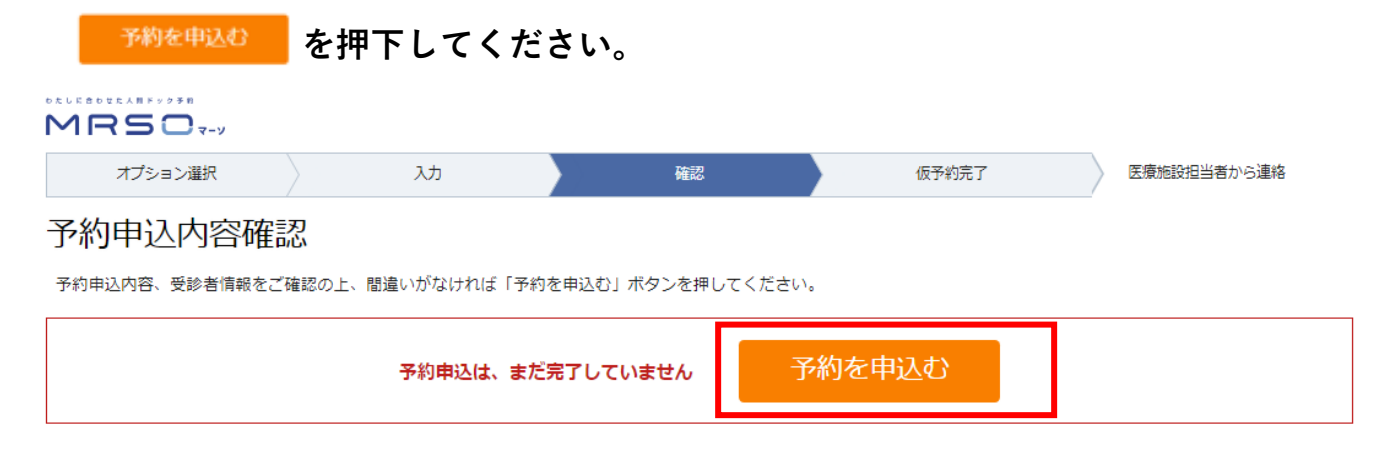

予約申込完了 (仮予約中)

まだ予約は確定していません。医療施設との内容確認後予約が確定します。

予約申込完了後、2~3日中に医療施設より連絡が入ります。 内容確認の連絡がない場合は、お手数ですが医療施設へのお電話をお願いします。

予約番号:1399228

予約番号は上記のとおりです。必ず控えておいてください。

予約申込内容をご登録いただいたメールアドレス<

> に送付いたしました。ご確

ださい。

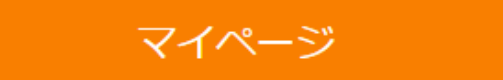

上記の画面が表示されたら「予約申込み完了」となります。 MRSO.jpより「予約内容の確認メール」が送信されますので、メールをご確認 ください。

※この時点では予約は確定しておりません。予約確定は健診機関での確定処理後 となります。予約確定後、MRSO.jpより「受診日時確定通知メール」が送信されますので、メールをご確認ください。

<ポイントの連携方法>

予約確定後にマイページからポイント連携を行えます。ポイント連携手順は下記 URLまたは2次元コードよりご確認ください。

https://www.mrso.jp/guides/point/

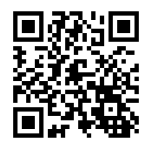

#### 変更手続き

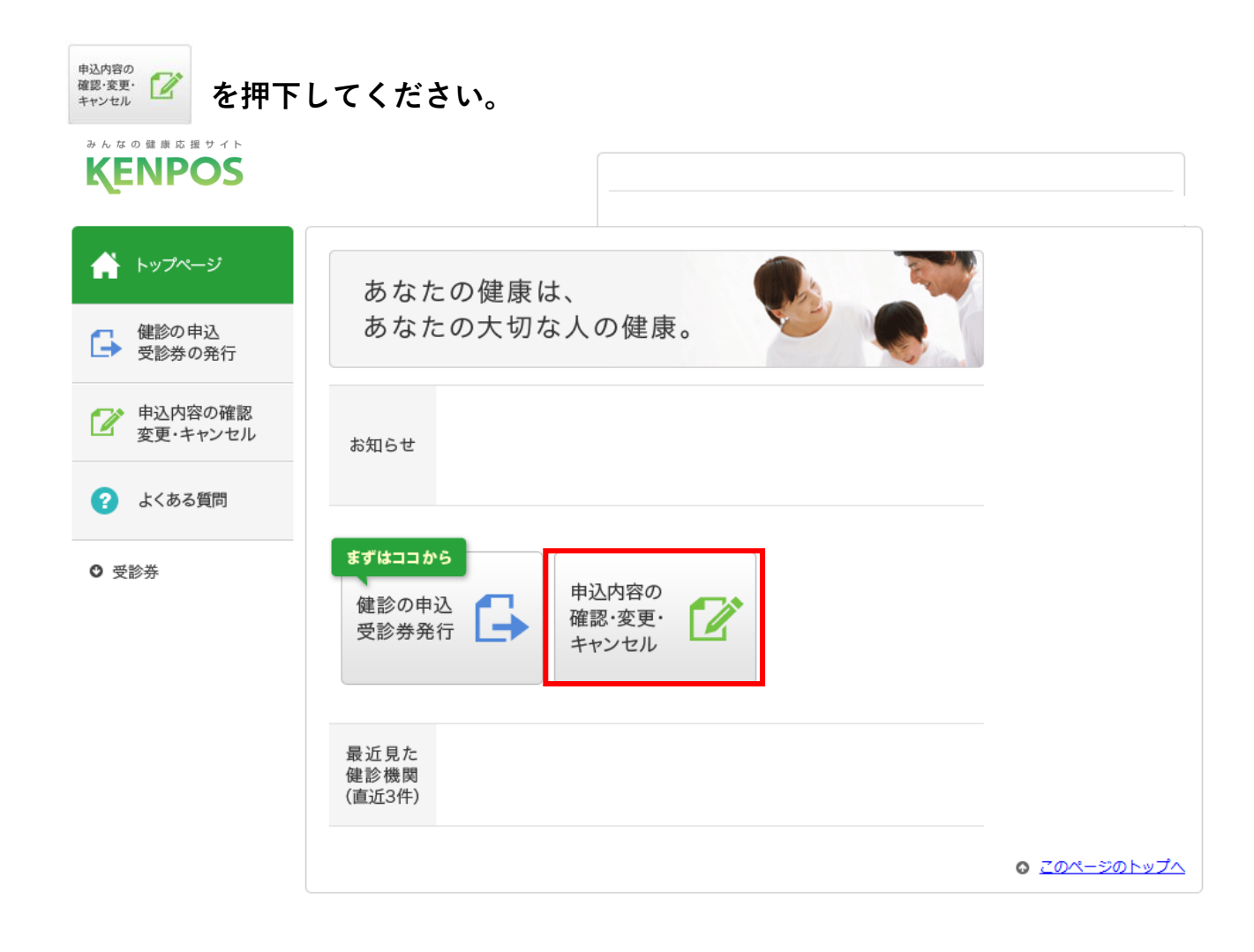

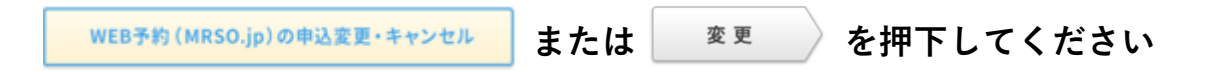

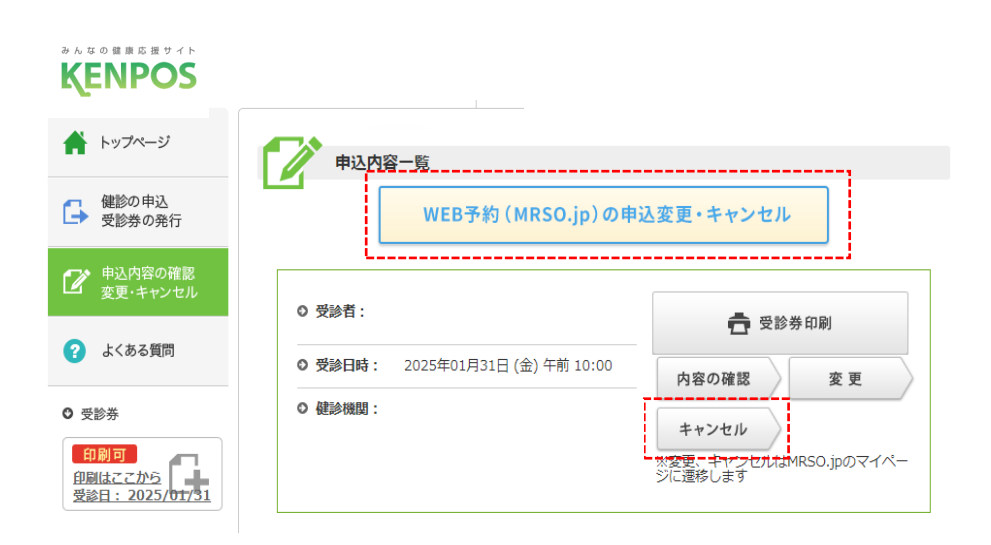

#### 変更手続き

ご予約内容変更 >

を押下してください。

#### 予約情報

|           | 予約中 受診済み他 |
|-----------|-----------|
| ご予約       | 番号        |
| 1399      | 9204      |
| ご予約内容変更 > | キャンセル >   |
| 予约状况 日時確定 |           |

#### 予約カレンダーより、変更希望日を選択してください。

| 申込みブ                                    | ラン                     |           |           |   |               |      |    |  |
|-----------------------------------------|------------------------|-----------|-----------|---|---------------|------|----|--|
| 検査コース名                                  |                        |           |           |   |               |      |    |  |
| 選択オプション                                 |                        |           |           |   |               |      |    |  |
| 金額                                      |                        |           |           |   |               |      |    |  |
| 受診希望日                                   |                        |           |           |   |               |      |    |  |
| 医療施設名                                   |                        |           |           |   |               |      |    |  |
| 医療施設からのお                                | 知らせ                    |           |           |   |               |      |    |  |
| 予約カレンダー<br>このプランでのご予約は、<br>予約フォームへとお進みく | ご希望の日時をクリック<br>ださい。    | していただき、   |           |   |               |      |    |  |
| 2025年01月①                               | 2025年02月 <sup>()</sup> | 2025年03月🙂 |           |   |               |      |    |  |
| B                                       | 月                      | 火         | 水         | 木 | 金             | ±    |    |  |
|                                         |                        |           |           |   |               | 残り3枠 | 変更 |  |
| 2<br>76 h 349                           | 3<br>അ. ന 3 ശ          | 4         | 5<br>硕h3构 | 6 | 7<br>7610.340 | 称り3ね | 8  |  |
|                                         |                        |           |           |   |               |      | I  |  |

コースのオプションを追加・削除を入力後 <mark>自己負担金額を計算する ></mark> 及び <mark>※へ進む ></mark> を押下してください。

| 予約内容入力                          | ]                                                              | ▲ 予約内容入                           | <b>力</b>                                                      |
|---------------------------------|----------------------------------------------------------------|-----------------------------------|---------------------------------------------------------------|
| 医療總段名                           |                                                                | 3 451 3 11 2 1                    |                                                               |
| プラン名                            |                                                                | 医玻璃設名<br>プラン名                     |                                                               |
| 受診希望日                           |                                                                | 受达希望日                             |                                                               |
|                                 | 2020年03月01日(土)<br>* オプション検査をご弁証の場合、受知時間によって連択可能なオプション検査が異なります。 | 07788                             | 2025年02月01日(土)<br>・オブション検査をご希望の場合、受助特徴によって進択可能なオブション検査が異なります。 |
| お支払金額                           | - 円 (株込)                                                       | お支払金額                             | O(1) (tea)                                                    |
| 付与予定ポイント                        | - ボイント ★ボイントを受け取るには、マイページからポイント連携を行ってください。(予約克了後でも可能です)        | 付与予定ポイント                          | 90.ポイント *ポイントを受け放みには、マイページかみポイント連携を行ってくだれい。(予約室で座でも取取です)      |
| オブションをお濯びいただくと<br>■単独検査一覧       | スロシンクロバル くしたのパート<br>お支払い金額、ポイントが変更となりますのでご領称ください。              | オプション<br>オブションをお選びいただく<br>■単独検査一覧 | 検査の追加(任意)<br><とあえ&いゆ味、ポイントが変更となりますのでご確認くたさい。                  |
| 四 (単) 乳房エコー検査<br>四 (単) 子宮頭部領格約8 | 24                                                             | ○【単】乳粉エコー検<br>数【単】子宮頭の接触          | 2<br>842                                                      |
|                                 | 自己負担金額を計算する >                                                  |                                   | 次へ進む > enume                                                  |

#### 変更手続き

| MRSD:::         7/882-88         10/970-10         10/970-10         10/970-10           Q.X8F+07-480-88         0.88F+07278         ₹.X8F+07278         ₹.X8F+07278         \$.X8F+07278                                                                                                    |   |
|----------------------------------------------------------------------------------------------------|---|
| 受診者情報の入力                                                                                                    |   |
| 必須変形をご入力ください。                                                                                                    |   |
| x-1/2FV-2 01                                                                                                    |   |
| 氏名(漢字) <b>心道</b>                                                                                                    |   |
| 氏名(カナ) <b>心</b> 道                                                                                                    |   |
| 安静市の住刻の加工の目的                                                                                                    |   |
| <b>主年7月 心道</b> 1994年 7月 31日                                                                                                    |   |
| 84000 0 T 102 - 0094 amiesta                                                                                                    |   |
| ご (20)所<br>1/75/04/07.2. 単約(1)時間 → 市区町村 千代田区                                                                                                    |   |
| 49-9-41307-19-46-02-87<br>27. mac.com/20-46-02-98<br>2.3.cccm/                                                                                                    |   |
| 電源時間 心泉                                                                                                    |   |
| <b>会社</b> 各 <b>心</b> 思                                                                                                    |   |
| 60000000 coll                                                                                                    |   |
| Alternations on                                                                                                    |   |
| 8400-212-014-0-21-21-21-21-21-21-21-21-21-21-21-21-21-                                                                                                    |   |
| <b>保</b> 線這個句 心理                                                                                                    |   |
| 第四からのご案内 み用 * 受け取る ○ 受け取らない                                                                                                    |   |
| 6e                                                                                                    |   |
| 8000 0 100 0 100 0 0 0 0 0 0 0 0 0 0 0 0 0 0 0 0 |   |
|                                                                                                    |   |
| メールによる88666 ↔<br>人力内容を確認する ><br>2 mms                                                                                                    |   |
| <br>3.5.5.5.844 >                                                                                                    | _ |
|                                                                                                    | _ |
| - PERSON TRANSPORT - AND A 1960-1995 - AND A 1960 A AND A 1960 A AND A |   |

── を押下してください。

TPOINT または 🕑 docort が耐大1.5% 貯まる! Q、人間ドック・細砂を探す 🛛 満式・検査について調べる 🗸 🍟 人間ドックランキング 🙀 人間ドックギフト券 📕 法人のお客様へ 🞯 よくあるご貸局 検討中リスト ご予約内容確認

| 申込プランと入力博報をご確認の上、整備いがなければ「送信する」または「オンラインカード決済手焼きに進む」ボタンをクリックしてください。<br>※住所は、関約素や事前検査中ットを送付いたしますので、確実にお手元に騙く住所をご入力ください。 |                     |  |  |  |
|----------------------------------------------------------------------------------------------------|---------------------|--|--|--|
| 申込みプ                                                                                                    | ラン                  |  |  |  |
| 医癫痫設名                                                                                                    |                     |  |  |  |
| 検査コース名                                                                                                    |                     |  |  |  |
| 選択オプション                                                                                                    |                     |  |  |  |
| お支払い金額                                                                                                    | 四                   |  |  |  |
| 受診希望日                                                                                                    | 第一希望:2025年03月01日(土) |  |  |  |
| 受診者情報                                                                                                    | 段                   |  |  |  |
| お名前                                                                                                    |                     |  |  |  |
| お ( カナ )                                                                                                    |                     |  |  |  |

| お名前       |            |
|-----------|------------|
| お名前(カナ)   |            |
| 生年月日      | 1994年7月31日 |
| 性別        | 男性         |
| 郵便撒号      | 102-0094   |
| 都道府県      | 東京都        |
| 住所1       | 千代田区       |
| 住所2       | 紀應井町       |
| 電話番号      |            |
| メールアドレス   |            |
| 会社名       |            |
| 保険者番号     |            |
| 健康保険組合名   |            |
| 保険証記号     |            |
| 保険証徴号     |            |
| 施設からのご案内  | 受け取る       |
| マーソからのご案内 | 受け取る       |
| 備考        |            |
|           | 送信する > 🔒 🕬 |
|           | お客様演縦入力へ戻る |

MRSO.jpより 「変更後の予約内容確認メール」が送信 されますので、メールをご確認ください。

#### ※この時点では予約変更は確定しており ません。予約変更の確定は健診機関で の確定処理後となります。

予約変更確定後、MRSO.jpより 「受診日時確定通知メール」が送信され ますので、メールをご確認ください。

| WEB予約 (MRSO.jp)                   | の申込変更・キャンセルまたは                                       | キャンセル を押下してください。                                  |  |  |
|-----------------------------------|------------------------------------------------------|---------------------------------------------------|--|--|
| やんなの健康応用サイト<br>KENPOS             |                                                      |                                                   |  |  |
| ▲ トップページ                          | <b>●</b>                                             |                                                   |  |  |
| 健診の申込     受診券の発行     受診券の発行       | WEB予約 (MRSO.jp)の申                                    | 込変更・キャンセル                                         |  |  |
| 12 申込内容の確認<br>変更・キャンセル            | 0 受診者:                                               | 合 受診券印刷                                           |  |  |
| ? よくある質問                          | <ul> <li>● 受診日時: 2025年01月31日 (金) 午前 10:00</li> </ul> |                                                   |  |  |
| ○ 受診券                             | ◎ 健診機関:                                              | キャンセル                                             |  |  |
| 印刷可<br>印刷はごごから<br>受診日: 2025/01/31 |                                                      | <mark>※変要・キャックセプルは</mark> MRSO.jpのマイペー<br>ジに遷移します |  |  |
| <sup>キャンセル</sup>                  | 甲下してください。                                            |                                                   |  |  |
|                                   |                                                      | 予約中 受診済み他                                         |  |  |
|                                   | ご予約番号                                                |                                                   |  |  |
|                                   | 1399173                                              |                                                   |  |  |
| ご予約内容変更 > キャンセル >                 |                                                      |                                                   |  |  |

はい を押下してください。

MRSO.jpより「予約内容のキャンセル完了メール」が送信されますので、メールを ご確認ください。

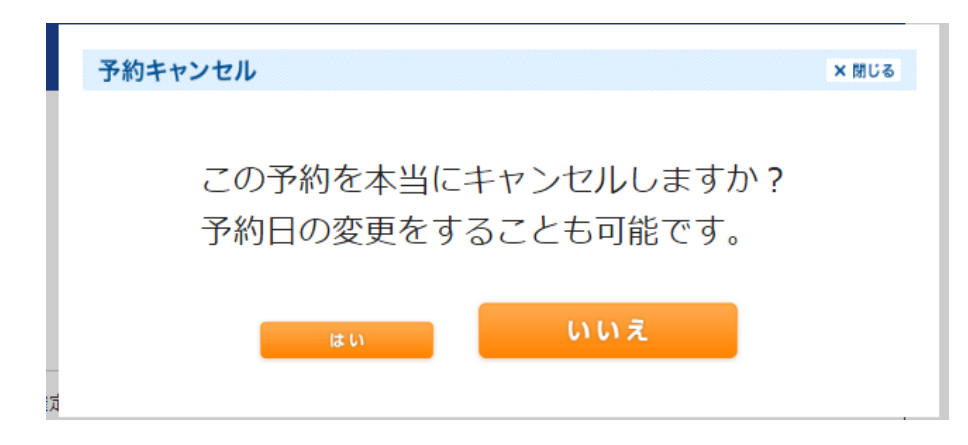